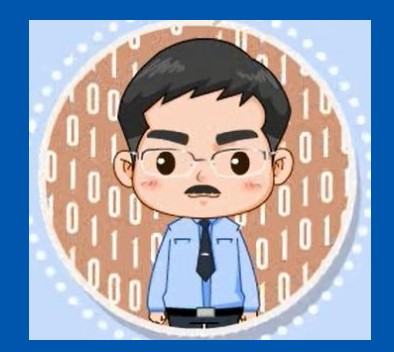

#### 《大数据基础编程、实验和案例教程(第2版)》 教材官网: http://dblab.xmu.edu.cn/post/bigdatapractice2/

温馨提示:编辑幻灯片母版,可以修改每页PPT的厦大校徽和底部文字 第13章 大数据课程综合实验案例 (PPT版本号: 2020年12月版本)

林子雨

厦门大学计算机科学系

E-mail: ziyulin@xmu.edu.cn

主页: http://dblab.xmu.edu.cn/linziyu

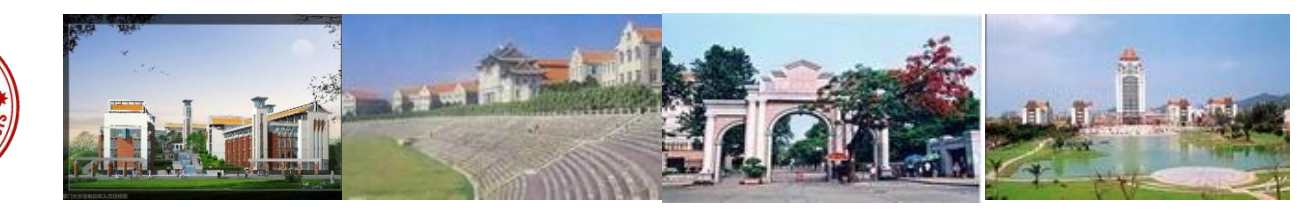

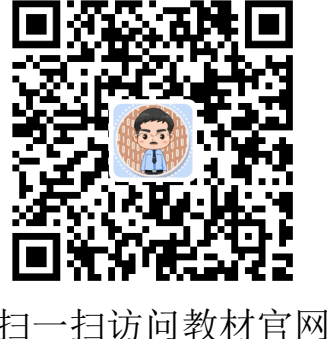

扫

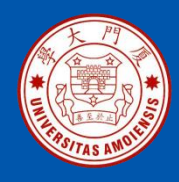

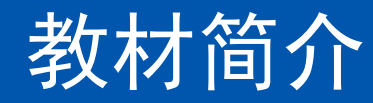

本书是与《大数据技术原理与应用(第3版)》教材配套的唯一指定实验指导书

林子雨编著《大数据基础编程、实验和案例教程(第2版)》 清华大学出版社 ISBN:978-7-302-55977-1 定价: 69元,2020年10月第2版 教材官网: http://dblab.xmu.edu.cn/post/bigdatapractice2/

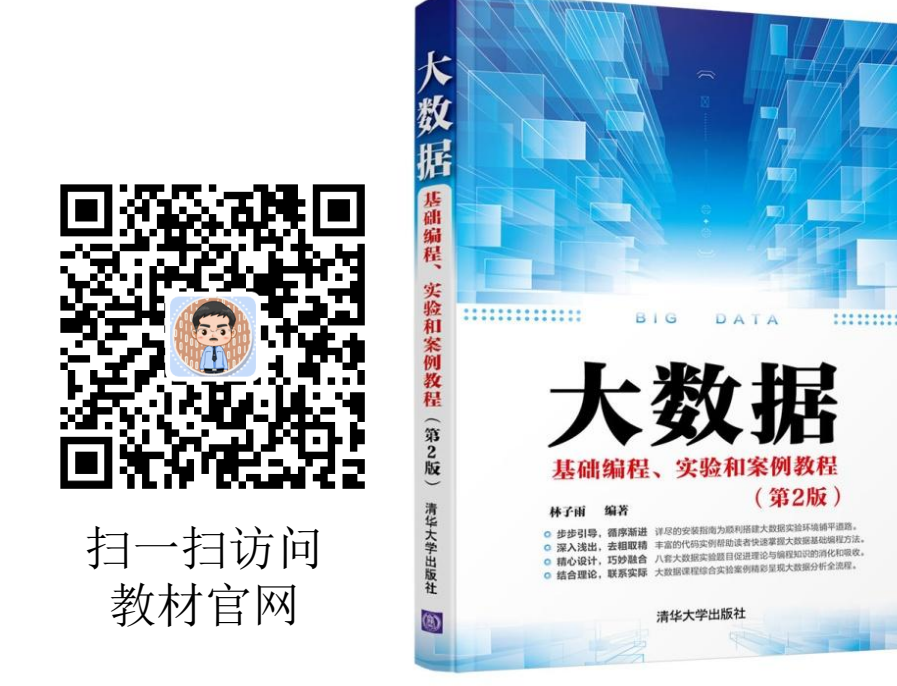

•步步引导,循序渐进,详尽的安装指南为顺利搭建大数据实验环境铺平道路
•深入浅出,去粗取精,丰富的代码实例帮助快速掌握大数据基础编程方法
•精心设计,巧妙融合,八套大数据实验题目促进理论与编程知识的消化和吸收
•结合理论,联系实际,大数据课程综合实验案例精彩呈现大数据分析全流程

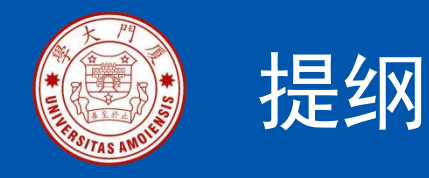

- 13.1 案例简介
- 13.2 实验环境搭建
- 13.3 实验步骤概述
- 13.4 步骤一:本地数据集上传到数 据仓库Hive
- 13.5 步骤二: Hive数据分析
- 13.6 步骤三: Hive、MySQL、 HBase数据互导
- 13.7 步骤四:利用R进行数据可视 化分析

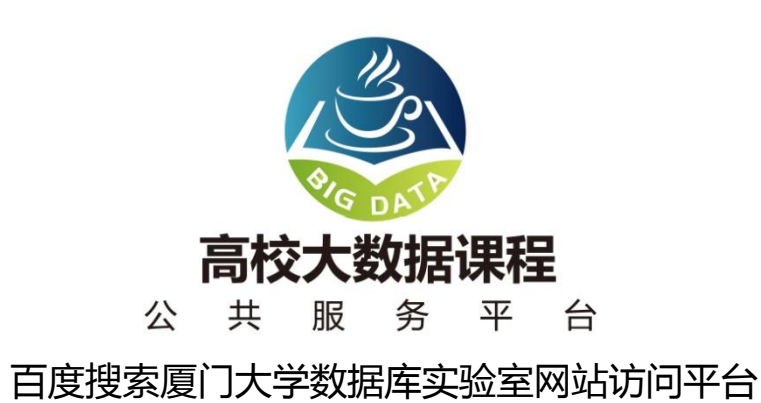

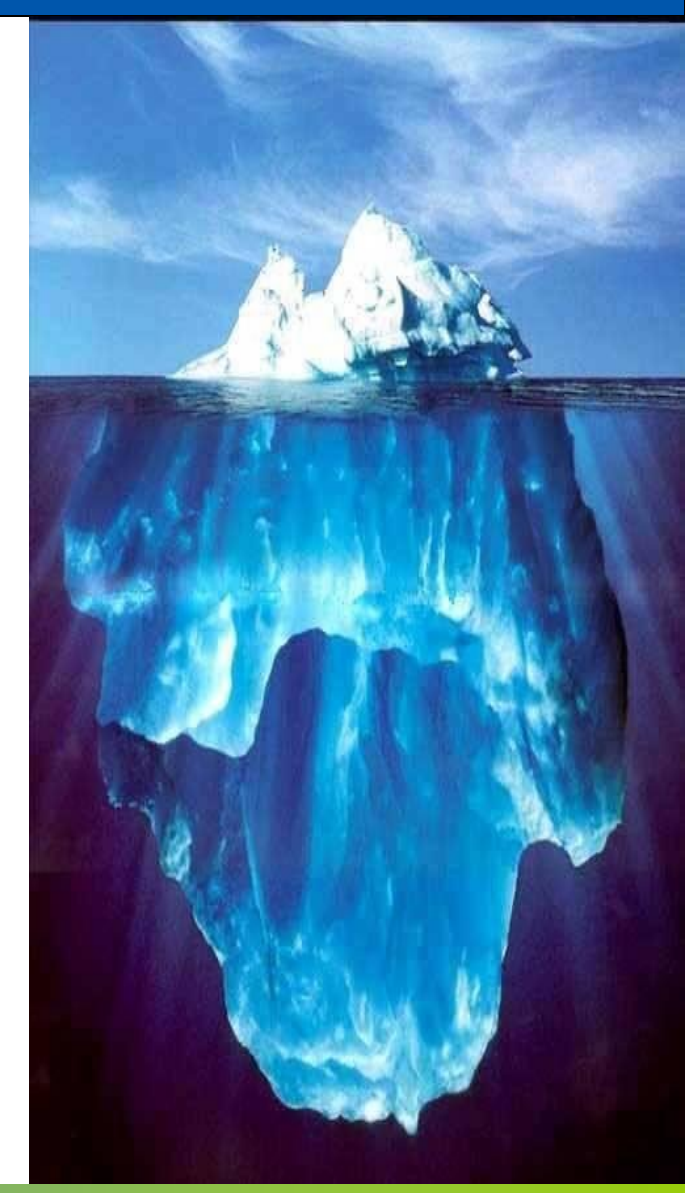

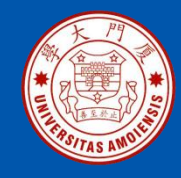

## 13.1 案例简介

13.1.1 案例目的 13.1.2适用对象 13.1.3 时间安排 13.1.4 预备知识 13.1.5 硬件要求 13.1.6 软件工具 13.1.7 数据集 13.1.8 案例任务

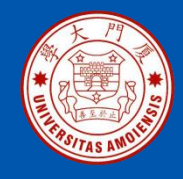

### 13.1.1 案例目的

•熟悉Linux系统、MySQL、Hadoop、HBase、Hive、R、Eclipse 等系统和软件的安装和使用;

- •了解大数据处理的基本流程;
- •熟悉数据预处理方法;
- •熟悉在不同类型数据库之间进行数据相互导入导出;
- •熟悉使用R语言进行可视化分析;
- •熟悉使用Eclipse编写Java程序操作HBase、Hive和MySQL。

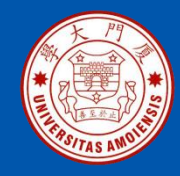

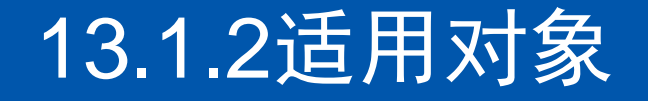

- •高校(高职)教师、学生
- •大数据学习者

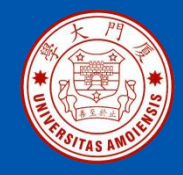

## 13.1.3 时间安排

本案例可以作为大数据入门级课程结束后的"大作业",或者可以作 为学生暑期或寒假大数据实习实践基础案例,建议在一周左右完成本 案例。

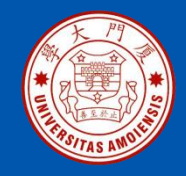

#### 13.1.4 预备知识

需要案例使用者,已经学习过大数据相关课程(比如入门级课程《大数据技术原理与应用》),了解大数据相关技术的基本概念与原理,了解Windows操作系统、Linux操作系统、大数据处理架构Hadoop的关键技术及其基本原理、列族数据库HBase概念及其原理、数据仓库概念与原理、关系型数据库概念与原理、R语言概念与应用等。

不过,由于本案例提供了全部操作细节,包括每个命令和运行结果,所以,即使没有相关背景知识,也可以按照操作说明顺利完成全部实验。

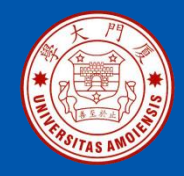

#### 13.1.5 硬件要求

# 本案例可以在单机上完成,也可以在集群环境下完成。单机上完成本案例实验时,建议计算机硬件配置为:50GB以上硬盘,8GB以上内存。

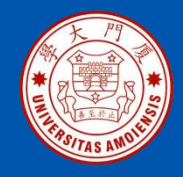

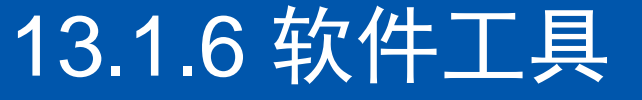

| Eclipse | HBase  | Hive |       | R |  |
|---------|--------|------|-------|---|--|
|         | Hadoop |      | MySQL |   |  |
| Linux系统 |        |      |       |   |  |

相关软件的版本建议如下: Linux: Ubuntu16.04(或18.04) MySQL: 5.7.29 Hadoop: 3.1.3 HBase:2.2.2 Hive:3.1.2 R:3.2.3 Eclipse:3.8

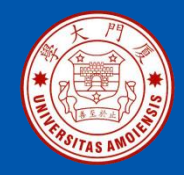

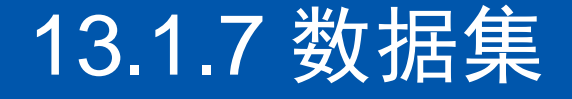

#### 网站用户购物行为数据集,包括2000万条记录。

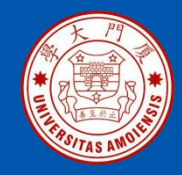

#### 13.1.8 案例任务

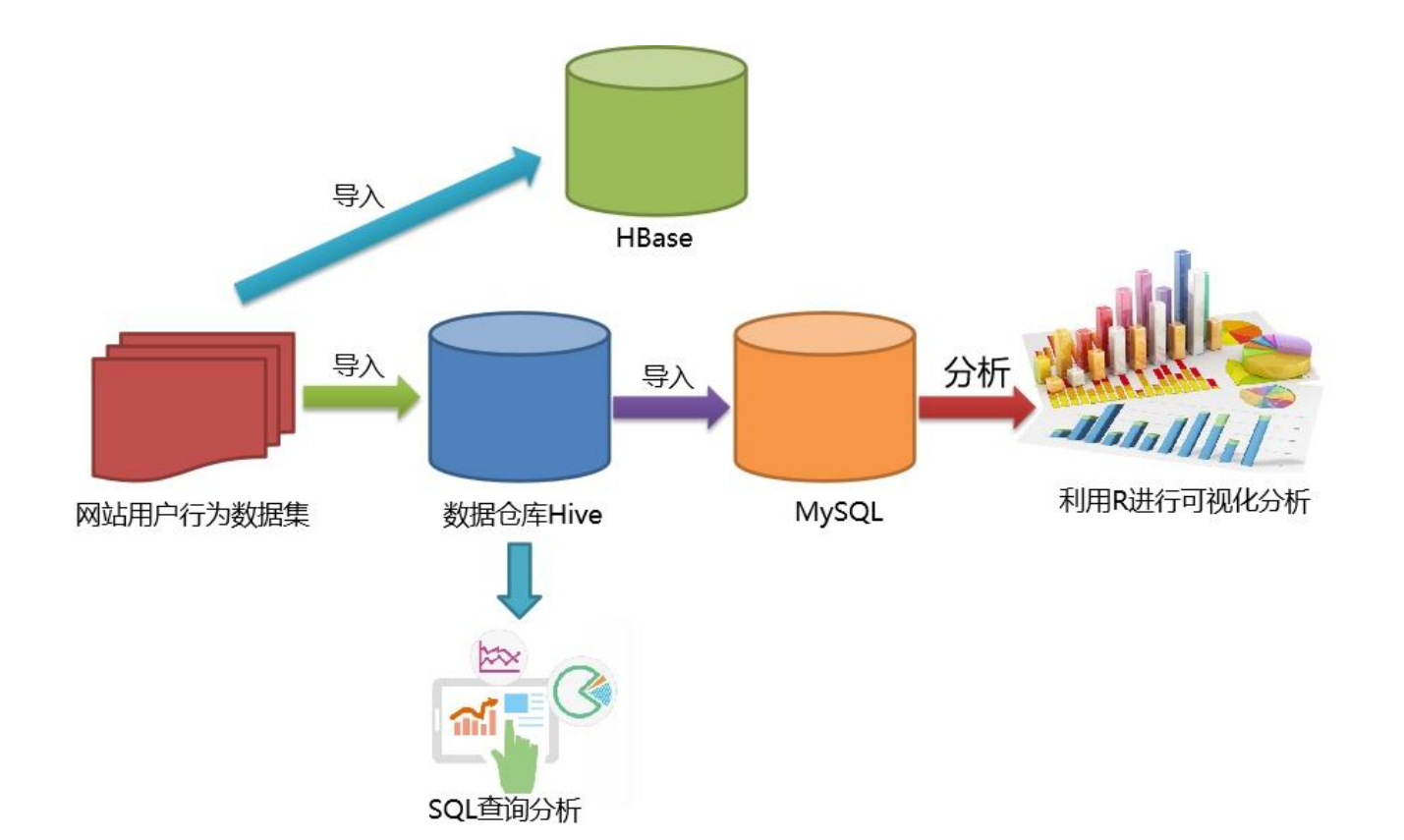

《大数据基础编程、实验和案例教程(第2版)》

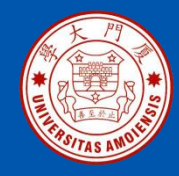

### 13.2 实验环境搭建

为了顺利完成本案例各项实验,需要完成以下系统和软件的安装: •安装Linux系统:如果未安装,请参照"第2章 Linux系统的安装 和使用"的相关内容,完成Linux系统的安装。

- •安装Hadoop: 如果未安装,请参照"第3章 Hadoop的安装和使用"的相关内容,完成Hadoop的安装。
- •安装MySQL:如果未安装,请参照"附录B:Linux系统中的MySQL安装及常用操作"的相关内容,完成MySQL的安装。
- •安装HBase:如果未安装,请参照"第5章 HBase的安装和基础 编程"中的相关内容,完成HBase的安装。
- •安装Hive:如果未安装,请参照"第8章数据仓库Hive安装和使用"的相关内容,完成Hive的安装。
- •安装Eclipse:如果未安装,请参照"第2章 Linux系统的安装和使用"的相关内容,在Linux系统的安装Eclipse。

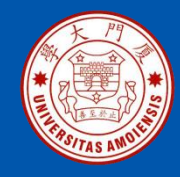

#### 13.3 实验步骤概述

本案例共包含4个实验步骤:

- 步骤一:本地数据集上传到数据仓库Hive
- 步骤二: Hive数据分析
- 步骤三:Hive、MySQL、HBase数据互导
- 步骤四:利用R进行数据可视化分析

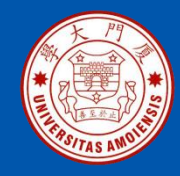

#### 13.4 步骤一:本地数据集上传到数据仓库Hive

13.4.1 实验数据集的下载13.4.2 数据集的预处理13.4.3 导入数据库

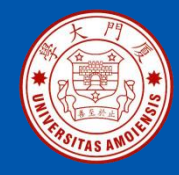

## 13.4.1 实验数据集的下载

本案例采用的数据集为user.zip,包含了一个大规模数据集 raw\_user.csv(包含2000万条记录),和一个小数据集 small\_user.csv(只包含30万条记录)。小数据集small\_user.csv 是从大规模数据集raw\_user.csv中抽取的一小部分数据。之所以抽 取出一少部分记录单独构成一个小数据集,是因为在第一遍跑通 整个实验流程时,会遇到各种错误、各种问题,先用小数据集测 试,可以大量节约程序运行时间。等到第一次完整实验流程都顺 利跑通以后,可以最后用大规模数据集进行最后的测试。

把数据集user.zip文件下载到Linux系统的"/home/hadoop/下载/" 目录下面

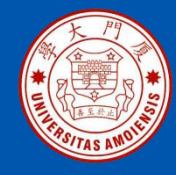

## 13.4.1 实验数据集的下载

下面需要把user.zip进行解压缩,需要首先建立一个用于运行本案例的目录 bigdatacase,请执行以下命令:

| \$ cd /usr/local                                    |
|-----------------------------------------------------|
| \$ Is                                               |
| \$ sudo mkdir bigdatacase                           |
| #这里会提示你输入当前用户(本教程是hadoop用户名)的密码                     |
| #下面给hadoop用户赋予针对bigdatacase目录的各种操作权限                |
| \$ sudo chown -R hadoop:hadoop ./bigdatacase        |
| \$ cd bigdatacase                                   |
| #下面创建一个dataset目录,用于保存数据集                            |
| \$ mkdir dataset                                    |
| #下面就可以解压缩user.zip文件                                 |
| \$ cd ~ //表示进入hadoop用户的目录                           |
| <b>\$ cd</b> 下载                                     |
| \$ Is                                               |
| \$ unzip user.zip -d /usr/local/bigdatacase/dataset |
| \$ cd /usr/local/bigdatacase/dataset                |
| \$ Is                                               |

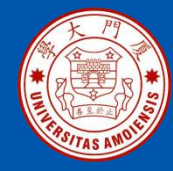

# 现在就可以看到在dataset目录下有两个文件: raw\_user.csv和 small\_user.csv。我们执行下面命令取出前面5条记录看一下:

#### \$ head -5 raw\_user.csv

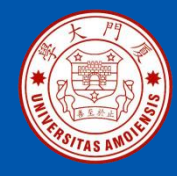

## 13.4.2 数据集的预处理

1. 删除文件第一行记录(即字段名称)

```
$ cd /usr/local/bigdatacase/dataset
#下面删除raw_user中的第1行
$ sed -i '1d' raw_user.csv
#上面的1d表示删除第1行,同理,3d表示删除第3行,nd表示删除第n行
#下面删除small_user中的第1行
$ sed -i '1d' small_user.csv
#下面再用head命令去查看文件的前5行记录,就看不到字段名称这一行了
$ head -5 raw_user.csv
$ head -5 small_user.csv
```

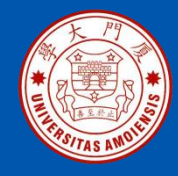

## 13.4.2 数据集的预处理

2.对字段进行预处理

下面要建一个脚本文件pre\_deal.sh,请把这个脚本文件放在dataset目录下,和数据集small\_user.csv放在同一个目录下:

\$ cd /usr/local/bigdatacase/dataset
\$ vim pre\_deal.sh

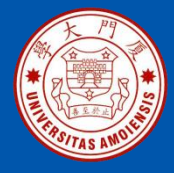

## 13.4.2 数据集的预处理

#!/bin/bash

#下面设置输入文件,把用户执行pre\_deal.sh命令时提供的第一个参数作为输入文件名称 infile \$1

infile=\$1

#下面设置输出文件,把用户执行pre\_deal.sh命令时提供的第二个参数作为输出文件名称

outfile=\$2

#注意,最后的\$infile> \$outfile必须跟在}'这两个字符的后面

awk -F "," 'BEGIN{

srand();

id=0;

Province[0]="山东";Province[1]="山西";Province[2]="河南";Province[3]="河北";Province[4]="陕西";Province[5]=" 内蒙古";Province[6]="上海市";

Province[7]="北京市";Province[8]="重庆市";Province[9]="天津市";Province[10]="福建";Province[11]="广东 ";Province[12]="广西";Province[13]="云南";

Province[14]="浙江";Province[15]="贵州";Province[16]="新疆";Province[17]="西藏";Province[18]="江西 ";Province[19]="湖南";Province[20]="湖北";

Province[21]="黑龙江";Province[22]="吉林";Province[23]="辽宁"; Province[24]="江苏";Province[25]="甘肃 ";Province[26]="青海";Province[27]="四川";

Province[28]="安徽"; Province[29]="宁夏";Province[30]="海南";Province[31]="香港";Province[32]="澳门 ";Province[33]="台湾";

```
}
{
    id=id+1;
    value=int(rand()*34);
    print id"\t"$1"\t"$2"\t"$3"\t"$5"\t"substr($6,1,10)"\t"Province[value]
}' $infile> $outfile
```

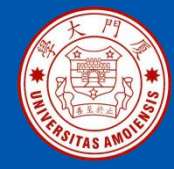

下面就可以执行pre\_deal.sh脚本文件,来对small\_user.csv进行数据预处理, 命令如下:

\$ cd /usr/local/bigdatacase/dataset
\$ bash ./pre\_deal.sh small\_user.csv user\_table.txt

可以使用head命令查看前10行数据:

\$ head -10 user\_table.txt

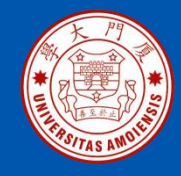

#### 1.启动HDFS

执行下面命令启动Hadoop:

\$ cd /usr/local/hadoop
\$ ./sbin/start-dfs.sh

然后,执行jps命令看一下当前运行的进程:

3800 Jps 3261 DataNode 3134 NameNode 3471 SecondaryNameNode

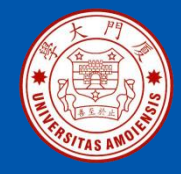

#### 2. 把user\_table.txt上传到HDFS中

首先,需要在HDFS的根目录下面创建一个新的目录bigdatacase,并在这个目录下创建一个子目录dataset,具体命令如下:

\$ cd /usr/local/hadoop
\$ ./bin/hdfs dfs -mkdir -p /bigdatacase/dataset

然后,把Linux本地文件系统中的user\_table.txt上传到分布式文件系统HDFS的"/bigdatacase/dataset"目录下,命令如下:

\$ cd /usr/local/hadoop
\$ ./bin/hdfs dfs -put /usr/local/bigdatacase/dataset/user\_table.txt /bigdatacase/dataset

现在可以查看一下HDFS中的user\_table.txt的前10条记录,命令如下:

\$ cd /usr/local/hadoop
\$ ./bin/hdfs dfs -cat /bigdatacase/dataset/user\_table.txt | head -10

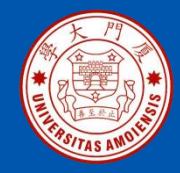

3. 在Hive上创建数据库

首先启动MySQL数据库,可以在终端中输入如下命令:

#### \$ service mysql start #可以在Linux的任何目录下执行该命令

在这个新的终端中执行下面命令进入Hive:

\$ cd /usr/local/hive \$ ./bin/hive #启动Hive

需要在Hive中创建一个数据库dblab,命令如下:

hive> create database dblab; hive> use dblab;

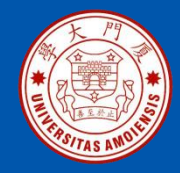

4.创建外部表

在hive命令提示符下输入如下命令:

hive> CREATE EXTERNAL TABLE dblab.bigdata\_user(id INT,uid STRING,item\_id STRING,behavior\_type INT,item\_category STRING,visit\_date DATE,province STRING) COMMENT 'Welcome to xmudblab!' ROW FORMAT DELIMITED FIELDS TERMINATED BY '\t' STORED AS TEXTFILE LOCATION '/bigdatacase/dataset';

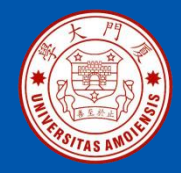

5. 查询数据

在 "hive>" 命令提示符状态下执行下面命令查看表的信息:

hive> use dblab; //使用dblab数据库 hive> show tables; //显示数据库中所有表 hive> show create table bigdata\_user; //查看bigdata\_user表的各种属性;

还可以执行下面命令查看表的简单结构:

hive> desc bigdata\_user;

现在可以使用下面命令查询相关数据:

hive> select \* from bigdata\_user limit 10; hive> select behavior\_type from bigdata\_user limit 10;

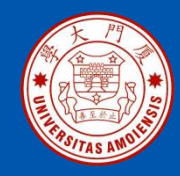

#### 13.5 步骤二: Hive数据分析

13.5.1 简单查询分析
13.5.2 查询条数统计分析
13.5.3 关键字条件查询分析
13.5.4 根据用户行为分析
13.5.5 用户实时查询分析

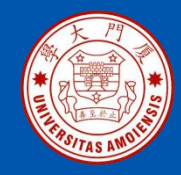

## 13.5.1 简单查询分析

首先执行一条简单的指令:

hive> select behavior\_type from bigdata\_user limit 10; #查看前10 位用户对商品的行为

如果要查出每位用户购买商品时的多种信息,输出语句格式如下: select 列1,列2,...,列n from 表名; 比如查询前20位用户购买商品时的时间和商品的种类,语句如下:

hive> select visit\_date, item\_category from bigdata\_user limit 20;

有时在表中查询可以利用嵌套语句,如果列名太复杂可以设置该列的别名,以简化操作的难度,举例如下:

hive> select e.bh, e.it from (select behavior\_type as bh, item\_category as it from bigdata\_user) as e limit 20;

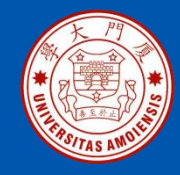

## 13.5.2 查询条数统计分析

1.用聚合函数count()计算出表内有多少行数据

hive> select count(\*) from bigdata\_user;

2.在函数内部加上distinct,查出uid不重复的数据有多少条

hive> select count(distinct uid) from bigdata\_user;

3.查询不重复的数据有多少条(为了排除客户刷单情况)

hive>select count(\*) from (select uid,item\_id,behavior\_type,item\_category,visit\_date,province from bigdata\_user group by uid,item\_id,behavior\_type,item\_category,visit\_date,province having count(\*)=1)a;

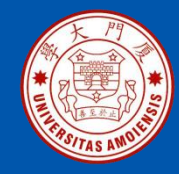

## 13.5.3 关键字条件查询分析

1.以关键字的存在区间为条件的查询

(1)查询2014年12月10日到2014年12月13日有多少人浏览了商品。

hive> select count(\*) from bigdata\_user where behavior\_type='1' and visit\_date<'2014-12-13' and visit\_date>'2014-12-10';

(2) 以月的第n天为统计单位,依次显示第n天网站卖出去的商品的个数

hive> select count(distinct uid), day(visit\_date) from bigdata\_user where behavior\_type='4' group by day(visit\_date);

2.关键字赋予给定值为条件,对其他数据进行分析

取给定时间和给定地点,求当天发出到该地点的货物的数量。

hive> select count(\*) from bigdata\_user where province='江西' and visit\_date='2014-12-12' and behavior\_type='4';

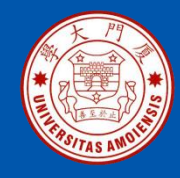

# 13.5.4 根据用户行为分析

1. 查询一件商品在某天的购买比例或浏览比例

hive> select count(\*) from bigdata\_user where visit\_date='2014-12-11'and behavior\_type='4';#查询有多少用户在2014-12-11购买了商品

hive> select count(\*) from bigdata\_user where visit\_date ='2014-12-11';# 查询有多少用户在2014-12-11点击了该店

**2**.查询某个用户在某一天点击网站占该天所有点击行为的比例(点击行为包括浏览、加入购物车、收藏、购买)

hive> select count(\*) from bigdata\_user where uid=10001082 and visit\_date='2014-12-12';#查询用户10001082在2014-12-12点击网站的次数

hive> select count(\*) from bigdata\_user where visit\_date='2014-12-12';#查 询所有用户在这一天点击该网站的次数

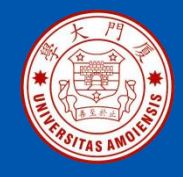

# 13.5.4 根据用户行为分析

3.给定购买商品的数量范围,查询某一天在该网站的购买该数量商品的用户id

hive> select uid from bigdata\_user where behavior\_type='4' and visit\_date='2014-12-12' group by uid having count(behavior\_type='4')>5;# 查询某一天在该网站购买商品超过5次的用户id

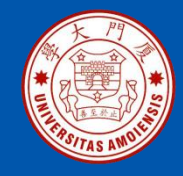

## 13.5.5 用户实时查询分析

查询某个地区的用户当天浏览网站的次数,语句如下:

hive> create table scan(province STRING,scan INT) COMMENT 'This is the search of bigdataday' ROW FORMAT DELIMITED FIELDS TERMINATED BY '\t' STORED AS TEXTFILE;#创建新的数据表进行存储 hive> insert overwrite table scan select province,count(behavior\_type) from bigdata\_user where behavior\_type='1' group by province;#导入数据 hive> select \* from scan;#显示结果

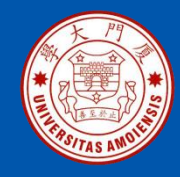

#### 13.6 步骤三: Hive、MySQL、HBase数据互导

13.6.1 Hive预操作 13.6.2 使用Java API将数据从Hive导入MySQL 13.6.3使用HBase Java API把数据从本地导入到HBase中

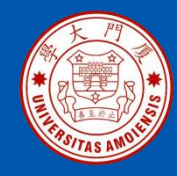

## 13.6.1 Hive预操作

#### 1. 创建临时表user\_action

hive> create table dblab.user\_action(id STRING,uid STRING, item\_id STRING, behavior\_type STRING, item\_category STRING, visit\_date DATE, province STRING) COMMENT 'Welcome to XMU dblab! ' ROW FORMAT DELIMITED FIELDS TERMINATED BY '\t' STORED AS TEXTFILE;

现在可以新建一个终端,执行命令查看一下,确认这个数据文件在HDFS 中确实已经被创建,请在新建的终端中执行下面命令:

\$ cd /usr/local/hadoop
\$./bin/hdfs dfs -ls /user/hive/warehouse/dblab.db/
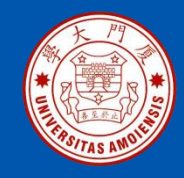

## 13.6.1 Hive预操作

2.将bigdata\_user表中的数据插入到user\_action

下面把dblab.bigdata\_user数据插入到dblab.user\_action表中,命令如下:

hive> INSERT OVERWRITE TABLE dblab.user\_action select \* from dblab.bigdata\_user;

然后执行下面命令查询上面的插入命令是否成功执行:

hive> select \* from user\_action limit 10;

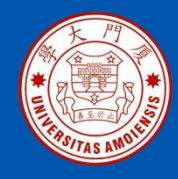

## 1.将前面生成的临时表数据从Hive导入到 MySQL中 (1)登录 MySQL

请在Linux系统中新建一个终端,执行下面命令:

### \$ mysql -u root -p

(2)创建数据库

mysql> show databases; #显示所有数据库 mysql> create database dblab; #创建dblab数据库 mysql> use dblab; #使用数据库

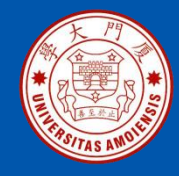

### 注意:请使用下面命令查看数据库的编码:

#### mysql>show variables like "char%";

| <b>_</b>                                                                                                    |                                                                        |
|----------------------------------------------------------------------------------------------------|------------------------------------------------------------------------|
| Variable_name                                                                                                    | Value                                                                  |
| <pre>character_set_client character_set_connection character_set_database character_set_filesystem character_set_results character_set_server character_set_system character_sets_dir</pre> | utf8utf8latin1binaryutf8latin1utf8latin1utf8/usr/share/mysql/charsets/ |
| 8 rows in set (0.00 sec)                                                                                                    | ·                                                                      |

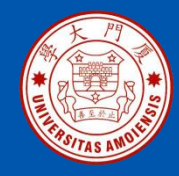

修改了编码格式后,再次执行 "show variables like "char%"" 命令会得到 如图所示的结果。

| +                                                                                                    |                                                                                                    |
|----------------------------------------------------------------------------------------------------|----------------------------------------------------------------------------------------------------|
| Variable_name                                                                                                    | Value                                                                                                    |
| <pre>character_set_client character_set_connection character_set_database character_set_filesystem character_set_results character_set_server character_set_system character_sets_dir </pre> | utf8  <br>utf8  <br>utf8  <br>binary  <br>utf8  <br>utf8  <br>utf8  <br>utf8  <br>/usr/share/mysql/charsets/ |
| 8 rows in set (0.00 sec)                                                                                                    |                                                                                                    |

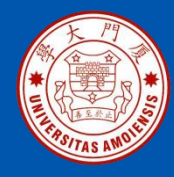

### (3)创建表

下面在MySQL的数据库dblab中创建一个新表user\_action,并设置其编码为utf-8:

mysql> CREATE TABLE `dblab`.`user\_action` (`id` varchar(50),`uid` varchar(50),`item\_id` varchar(50),`behavior\_type` varchar(10),`item\_category` varchar(50), `visit\_date` DATE,`province` varchar(20)) ENGINE=InnoDB DEFAULT CHARSET=utf8;

创建成功后,输入下面命令退出MySQL:

### mysql> exit

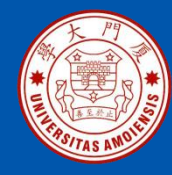

### (4)导入数据

通过JDBC连接Hive和MySQL,将数据从Hive导入MySQL。通过 JDBC连接Hive,需要通过Hive的thrift服务实现跨语言访问Hive,实 现thrift服务需要开启hiveserver2。

首先,在Hadoop的配置文件core-site.xml中添加以下配置信息:

<property>

<name>hadoop.proxyuser.hadoop.hosts</name>

<value>\*</value>

</property>

<property>

<name>hadoop.proxyuser.hadoop.groups</name> <value>\*</value>

</property>

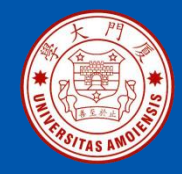

然后,开启Hadoop以后,在目录"/usr/local/hive"下,执行以下命令开 启hiveserver2,并且设置默认端口为10000。

\$ cd /usr/local/hive
\$ ./bin/hive --service hiveserver2 -hiveconf hive.server2.thrift.port=10000

启动时,当屏幕上出现 "Hive Session ID = 6bd1726e-37c5-41fc-93eaef7e176b24f2"信息时,会停留较长的时间,需要出现几个 "Hive Session ID=..."以后, Hive才会真正启动。启动成功以后,会出现如图所 示信息。

Hive Session ID = 6bd1726e-37c5-41fc-93ea-ef7e176b24f2 Hive Session ID = 2470f88b-5f51-4cb8-8b92-d1284f1faa93 Hive Session ID = b9c62916-3395-402f-9017-32eb81f025e0 OK

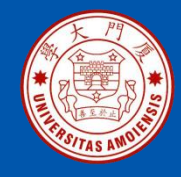

### 启动结束后,使用如下命令查看10000号端口是否已经被占用:

\$sudo netstat -anp|grep 10000

如果显示10000号端口已经被占用(如图所示),则启动成功。

| hadoop@<br>10000 | <b>@ubuntu:/u</b> | ısr/l | local/hadoop\$ | sudo | netstat -anp grep |
|------------------|-------------------|-------|----------------|------|-------------------|
| [sudo]           | password          | for   | hadoop:        |      |                   |
| tcp6             | 0                 | 0     | :::10000       |      | :::*              |
|                  | LIST              | EN    | 5238/java      | à    |                   |
| tcp6             | Θ                 | 0     | 127.0.0.1:100  | 000  | 127.0.0.1:45      |
| 572              | EST/              | BLIS  | SHED 5238/java | a    |                   |
| tcp6             | Θ                 | 0     | 127.0.0.1:455  | 572  | 127.0.0.1:10      |
| 000              | ESTA              | BLIS  | GHED 5607/java | â    |                   |

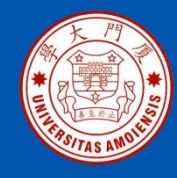

启动Eclipse,建立Java工程,通过Build Path添加 "/usr/local/hadoop/share/Hadoop/common/lib"下的所有jar包,并且添 加"/usr/local/hive/lib"下的所有jar包。然后,编写Java程序 HivetoMySQL.java,把数据从Hive加载到MySQL中,HivetoMySQL.java 的具体代码如下:

import java.sql.\*;
import java.sql.SQLException;

public class HivetoMySQL {

private static String driverName = "org.apache.hive.jdbc.HiveDriver";
private static String driverName\_mysql = "com.mysql.jdbc.Driver";
public static void main(String[] args) throws SQLException {

try {

Class.forName(driverName);

}catch (ClassNotFoundException e) {

// TODO Auto-generated catch block

e.printStackTrace();

System.*exit*(1);

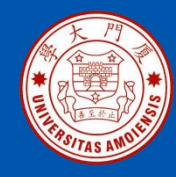

```
Connection con1 =
DriverManager.getConnection("jdbc:hive2://localhost:10000/default",
"hive", "hive");//后两个参数是用户名密码
```

```
if(con1 == null)
   System.out.println("连接失败");
else {
   Statement stmt = con1.createStatement();
   String sql = "select * from dblab.user_action";
   System.out.println("Running: " + sql);
   ResultSet res = stmt.executeQuery(sql);
```

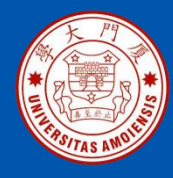

//InsertToMysql

try {

Class.forName(driverName\_mysql);

Connection con2 = DriverManager.getConnection("jdbc:mysql://localhost:3306/dblab","root","root");

```
String sql2 = "insert into user_action(id,uid,item_id,behavior_type,item_category,visit_date,province) values (?,?,?,?,?,?)";
```

```
PreparedStatement ps = con2.prepareStatement(sql2);
while (res.next()) {
    ps.setString(1,res.getString(1));
    ps.setString(2,res.getString(2));
    ps.setString(3,res.getString(3));
    ps.setString(4,res.getString(4));
    ps.setString(5,res.getString(5));
    ps.setDate(6,res.getDate(6));
```

```
ps.setString(7,res.getString(7));
```

```
ps.executeUpdate();
```

```
}
ps.close();
con2.close();
res.close();
stmt.close();
} catch (ClassNotFoundException e) {
    e.printStackTrace();
}
```

```
con1.close();
```

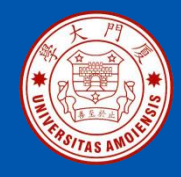

上面程序执行以后,在MySQL中执行select count(\*) from user\_action;如 果输出如图所示信息,则表示导入成功。

mysql> select count(\*) from user\_action; +-----+ | count(\*) | +-----+ | 300000 | +-----+ 1 row in set (0.10 sec)

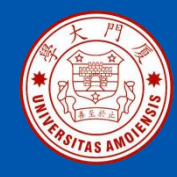

### 2.查看MySQL中user\_action表数据

下面需要再次启动MySQL,进入"mysql>"命令提示符状态:

### \$ mysql -u root -p

然后执行下面命令查询user\_action表中的数据:

mysql> use dblab; mysql> select \* from user\_action limit 10;

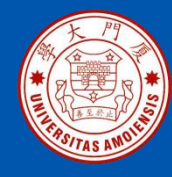

### 1.启动Hadoop集群、HBase服务

请首先确保启动了Hadoop集群和HBase服务。如果还没有启动,请在 Linux系统中打开一个终端。首先,按照下面命令启动Hadoop:

\$ cd /usr/local/hadoop
\$ ./sbin/start-all.sh

然后,按照下面命令启动HBase:

\$ cd /usr/local/hbase
\$ ./bin/start-hbase.sh

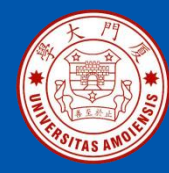

#### 2.数据准备

首先,请将之前的user\_action数据从HDFS复制到Linux系统的本地文件系统中,命令如下:

\$ cd /usr/local/bigdatacase/dataset \$ /usr/local/hadoop/bin/hdfs dfs -get /user/hive/warehouse/dblab.db/user\_action . #将HDFS上的user\_action数据复制到本地当前目录,注意'.'表示当前目录 \$ cat ./user\_action/\* | head -10 #查看前10行数据 \$ cat ./user\_action/00000\* > user\_action.output #将00000\*文件复制一份 重命名为user\_action.output, \*表示通配符 \$ head user\_action.output #查看user\_action.output前10行

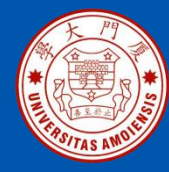

## 13.6.3使用HBase Java API把数据从本地导入到HBase中

### 3.编写数据导入程序

### 这里采用Eclipse编写Java程序实现HBase数据导入功能,具体代码如下:

import java.io.BufferedReader; import java.io.FileInputStream; import java.io.IOException; import java.io.InputStreamReader; import java.util.List; import org.apache.hadoop.conf.Configuration; import org.apache.hadoop.hbase.HBaseConfiguration; import org.apache.hadoop.hbase.\*; import org.apache.hadoop.hbase.client.\*; import org.apache.hadoop.hbase.util.Bytes; public class ImportHBase extends Thread { public Configuration config; public Connection conn; public Table table; public Admin admin; public ImportHBase() { config = HBaseConfiguration.create(); config.set("hbase.master", "master:60000"); // config.set("hbase.zookeeper.guorum", "master"); // try { conn = ConnectionFactory.createConnection(config); admin = conn.getAdmin(); table = conn.getTable(TableName.valueOf("user action")); } catch (IOException e) { e.printStackTrace(); }

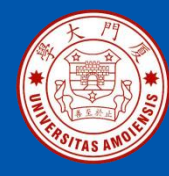

```
public static void main(String[] args) throws Exception {
    if (args.length == 0) { //第一个参数是该jar所使用的类,第二个参数是数据集所存放的路径
      throw new Exception("You must set input path!");
    String fileName = args[args.length-1]; //输入的文件路径是最后一个参数
    ImportHBase test = new ImportHBase();
    test.importLocalFileToHBase(fileName);
 public void importLocalFileToHBase(String fileName) {
    long st = System.currentTimeMillis();
    BufferedReader br = null;
    try {
      br = new BufferedReader(new InputStreamReader(new FileInputStream(
           fileName)));
      String line = null;
      int count = 0;
      while ((line = br.readLine()) != null) {
        count++;
        put(line);
        if (count % 10000 == 0)
           System.out.println(count);
    } catch (IOException e) {
      e.printStackTrace();
```

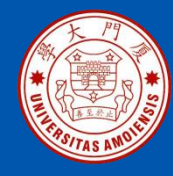

## 13.6.3使用HBase Java API把数据从本地导入到HBase中

```
} finally {
       if (br != null) {
         try {
            br.close();
         } catch (IOException e) {
            e.printStackTrace();
       try {
         table.close(); // must close the client
       } catch (IOException e) {
         e.printStackTrace();
    long en2 = System.currentTimeMillis();
    System.out.println("Total Time: " + (en2 - st) + " ms");
  @SuppressWarnings("deprecation")
  public void put(String line) throws IOException {
    String[] arr = line.split("t", -1);
    String[] column = {"id","uid","item_id","behavior_type","item_category","date","province"};
```

厦门大学计算机科学系

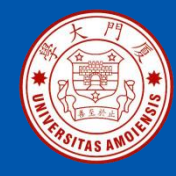

```
if (arr.length == 7) {
    Put put = new Put(Bytes.toBytes(arr[0]));// rowkey
    for(int i=1;i<arr.length;i++){
        put.addColumn(Bytes.toBytes("f1"),
Bytes.toBytes(column[i]),Bytes.toBytes(arr[i]));
    }
    table.put(put); // put to server
    }
}</pre>
```

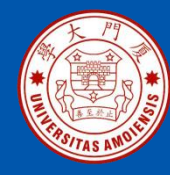

```
public void get(String rowkey, String columnFamily, String column,
       int versions) throws IOException {
    long st = System.currentTimeMillis();
    Get get = new Get(Bytes.toBytes(rowkey));
    get.addColumn(Bytes.toBytes(columnFamily), Bytes.toBytes(column));
    Scan scanner = new Scan(get);
    scanner.readVersions(versions);
    ResultScanner rsScanner = table.getScanner(scanner);
    for (Result result : rsScanner) {
      final List<Cell> list = result.listCells();
      for (final Cell kv : list) {
         System.out.println(Bytes.toStringBinary(kv.getValueArray()) + "\t"
              + kv.getTimestamp()); // mid + time
    rsScanner.close();
    long en2 = System.currentTimeMillis();
    System.out.println("Total Time: " + (en2 - st) + " ms");
```

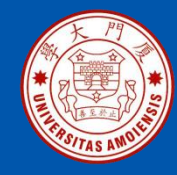

请参照"第5章 HBase的安装和基础编程"的内容,在Eclipse中编写上述代码,并打包成可执行jar包,命名为ImportHBase.jar。然后,请在"/usr/local/bigdatacase/"目录下面新建一个hbase子目录,用来存放ImportHBase.jar。

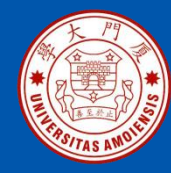

### 4.数据导入

现在开始执行数据导入操作。使用上面编写的Java程序ImportHBase.jar, 将数据从本地导入HBase中。注意,在导入之前,请先清空user\_action表。 请在之前已经打开的HBase Shell窗口中(也就是在"hbase>"命令提示符下) 执行下面操作:

hbase> truncate 'user\_action'

下面就可以运行hadoop jar命令,来运行刚才的Java程序:

\$ /usr/local/hadoop/bin/hadoop jar /usr/local/bigdatacase/hbase/ImportHBase.jar ImportHBase /usr/local/bigdatacase/dataset/user\_action.output

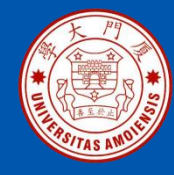

### 5.查看HBase中user\_action表数据

下面,再次切换到HBase Shell窗口,执行下面命令查询数据:

habse> scan 'user\_action',{LIMIT=>10} #只查询前面10行

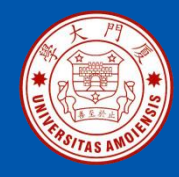

## 13.7 步骤四:利用R进行数据可视化分析

13.7.1安装R 13.7.2安装依赖库 13.7.3可视化分析

厦门大学计算机科学系

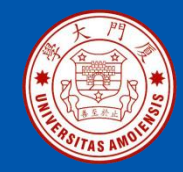

## 13.7.1安装R

Ubuntu自带的APT包管理器中的R安装包总是落后于标准版,因此,需要添加新的镜像源,把APT包管理中的R安装包更新到最新版。 请登录Linux系统(这里假设是Ubuntu16.04),打开一个终端,并注意保持 网络连通,可以访问互联网,因为安装过程要下载各种安装文件。 首先,利用vim编辑器打开"/etc/apt/sources.list"文件,命令如下:

#### \$ sudo vim /etc/apt/sources.list

把文件里的原始内容清空,在文件中添加阿里云的镜像源,即把如下内容添加到文件中:

deb http://mirrors.aliyun.com/ubuntu/ xenial main restricted universe multiverse deb http://mirrors.aliyun.com/ubuntu/ xenial-security main restricted universe multiverse deb http://mirrors.aliyun.com/ubuntu/ xenial-updates main restricted universe multiverse deb http://mirrors.aliyun.com/ubuntu/ xenial-backports main restricted universe multiverse

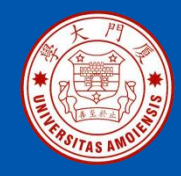

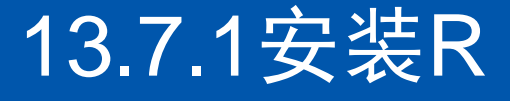

### 保存文件退出vim编辑器,然后,执行如下命令更新软件源列表:

### \$ sudo apt-get update

如果更新软件源出现"由于没有公钥无法验证签名"的错误,请执行如下命令:

\$ sudo apt-key adv --keyserver keyserver.ubuntu.com --recv-keys 51716619E084DAB9

接下来,执行如下命令安装R语言:

#### \$ sudo apt-get install r-base

系统会提示"您希望继续执行吗? [Y/n]",可以直接键盘输入"Y",就可以顺利安装结束。安装结束后,可以执行下面命令启动R:

#### \$ R

### 最后,可以执行下面命令退出R:

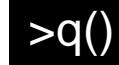

《大数据基础编程、实验和案例教程(第2版)》

#### 厦门大学计算机科学系

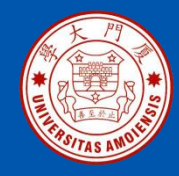

## 13.7.2安装依赖库

请启动R进入R命令提示符状态,执行如下命令安装RMySQL:

> install.packages('RMySQL')

RMySQL安装成功以后,执行如下命令安装绘图包ggplot2:

### > install.packages('ggplot2')

接下来,继续运行下面命令安装devtools:

> install.packages('devtools')

最后,在R命令提示符下,再执行如下命令安装taiyun/recharts:

> devtools::install\_github('taiyun/recharts')

厦门大学计算机科学系

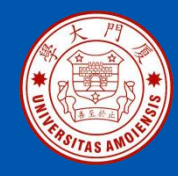

## 13.7.3可视化分析

### 1.连接MySQL,并获取数据

请在Linux系统中新建另外一个终端,然后执行下面命令启动MySQL数据库:

#### \$service mysql start

执行如下命令进入MySQL命令提示符状态:

#### \$ mysql -u root -p

接下来,可以输入一些SQL语句查询数据:

mysql> use dblab; mysql> select \* from user\_action limit 10;

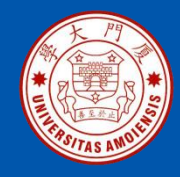

## 13.7.3可视化分析

然后,切换到刚才已经打开的R命令提示符终端窗口,使用如下命令让R连接到MySQL数据库:

>library(RMySQL)
>conn <dbConnect(MySQL(),dbname='dblab',username='root',password='hadoop',
host="127.0.0.1",port=3306)
>user\_action <- dbGetQuery(conn,'select \* from user\_action')</pre>

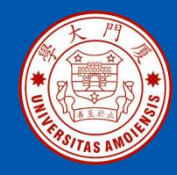

### 2.分析消费者对商品的行为

summary()函数可以得到样本数据类型和长度,如果样本是数值型,我们还能得到样本数据的最小值、最大值、四分位数以及均值信息。首先使用summary()函数查看MySQL数据库中表user\_action的字段behavior\_type的类型,命令如下:

#### >summary(user\_action\$behavior\_type)

需要把behavior\_type的字段类型转换为数值型,命令如下:

#### v>summary(as.numeric(user\_action\$behavior\_type))

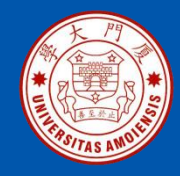

## 13.7.3可视化分析

### 接下来,用柱状图展示消费者的行为类型的分布情况,命令如下:

# >library(ggplot2) >ggplot(user\_action,aes(as.numeric(behavior\_type)))+geom\_histogram()

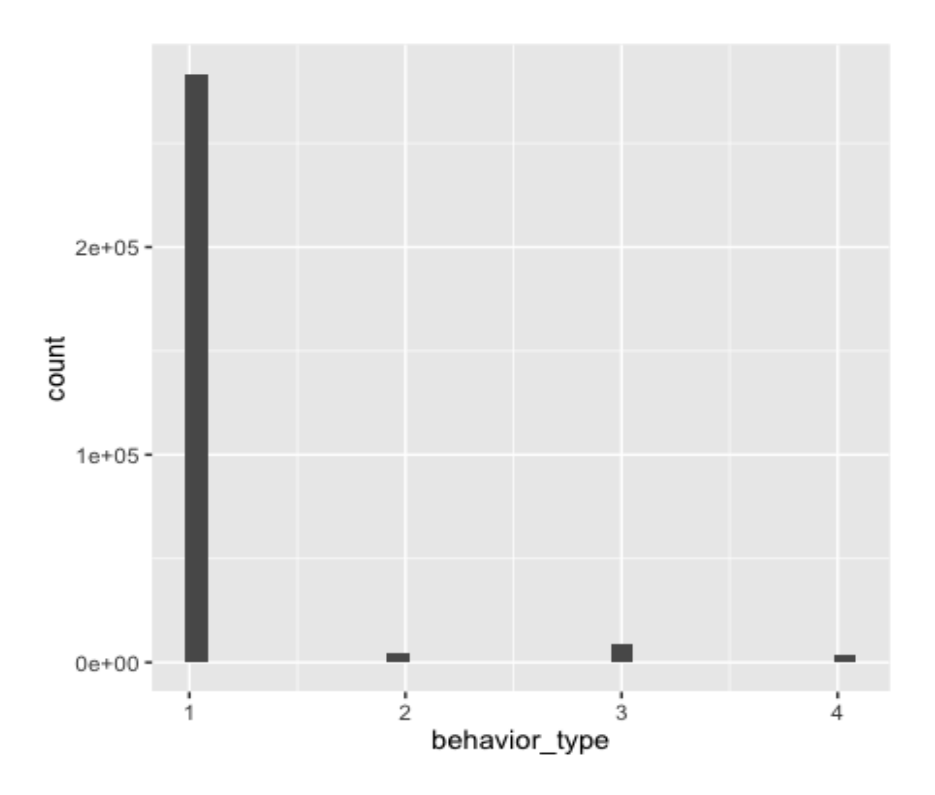

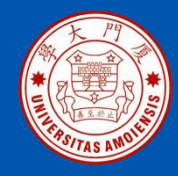

**3.分析销量排名前十的商品及其销量** 分析销量排名前十的商品及其销量,可以采用如下命令:

>temp <- subset(user\_action,as.numeric(behavior\_type)==4) # 获取子数据集 >count <- sort(table(temp\$item\_category),decreasing = T) #排序 >print(count[1:10]) # 获取第1到10个排序结果

4.分析每年的哪个月份销量最大

从MySQL直接获取的数据中visit\_date变量都是2014年份,并没有划分出 具体的月份,因此,需要在数据集中增加一列关于月份的数据,命令如下:

>month <- substr(user\_action\$visit\_date,6,7) # visit\_date变量中截取月份 >user\_action <- cbind(user\_action,month) # user\_action增加一列月份数据

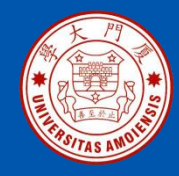

## 13.7.3可视化分析

## 接下来,用柱状图展示消费者在一年的不同月份的购买量情况,命令如下:

>ggplot(user\_action,aes(as.numeric(behavior\_type),col=factor(month)))+ geom\_histogram()+facet\_grid(.~month)

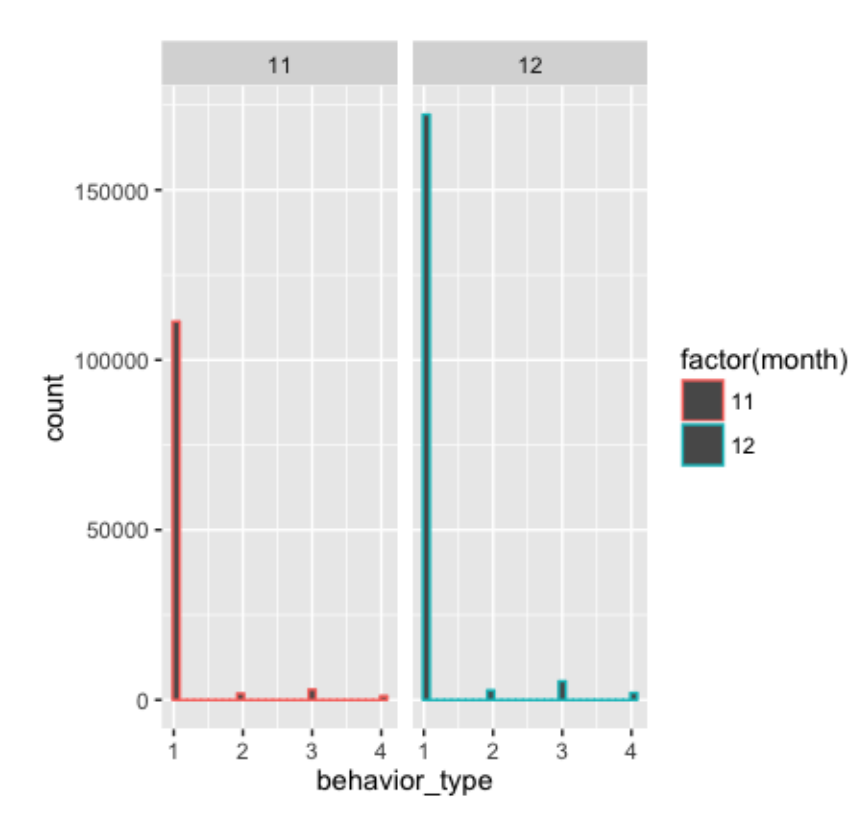

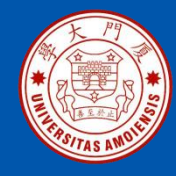

## 13.7.3可视化分析

### 5.分析国内哪个省份的消费者最有购买欲望

可以使用如下语句来分析国内各个省份的消费者的购买情况:

```
>library(recharts)
>rel <- as.data.frame(table(temp$province))
>provinces <- rel$Var1
>x = c()
>for(n in provinces){
>x[length(x)+1] = nrow(subset(temp,(province==n)))
>}
>mapData <- data.frame(province=rel$Var1,count=x, stringsAsFactors=F)
# 设置地图信息
>eMap(mapData, namevar=~province, datavar = ~count) #画出中国地图
```

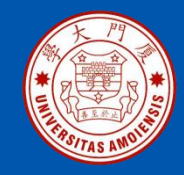

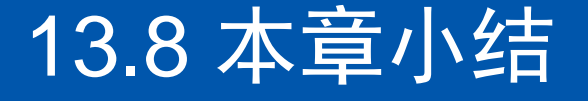

综合实验案例是大数据技术体系学习的重要内容,可以帮助读者 形成对大数据技术综合运用方法的全局性认识,让前面各个章节 所学的技术有效融会贯通,通过多种技术的组合来解决实际应用 问题。本章的综合实验案例涵盖了Linux、MySQL、Hadoop、 HBase、Hive、R、Eclipse等系统和软件的安装和使用方法,这 些软件的安装和使用方法,被有效融合到实验的各个流程,可以 有效加深对各种技术的理解。

厦门大学计算机科学系

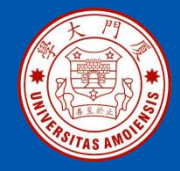

## 附录A: 主讲教师林子雨简介

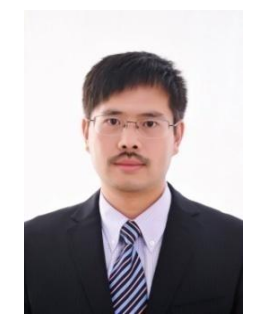

#### 主讲教师:林子雨

单位: 厦门大学计算机科学系 E-mail: ziyulin@xmu.edu.cn 个人网页: http://dblab.xmu.edu.cn/post/linziyu 数据库实验室网站: http://dblab.xmu.edu.cn

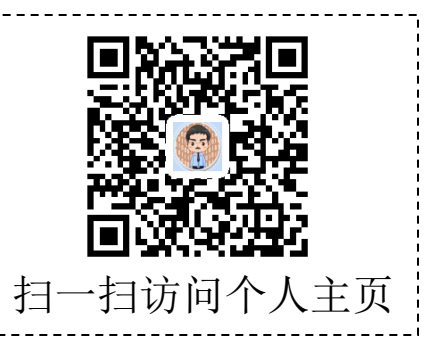

林子雨,男,1978年出生,博士(毕业于北京大学),全国高校知名大数据教师,现为厦门大学计算机 科学系副教授,曾任厦门大学信息科学与技术学院院长助理、晋江市发展和改革局副局长。中国计算机学 会数据库专业委员会委员,中国计算机学会信息系统专业委员会委员。国内高校首个"数字教师"提出者 和建设者,厦门大学数据库实验室负责人,厦门大学云计算与大数据研究中心主要建设者和骨干成员, 2013年度、2017年度和2020年度厦门大学教学类奖教金获得者,荣获2019年福建省精品在线开放课程、 2018年厦门大学高等教育成果特等奖、2018年福建省高等教育教学成果二等奖、2018年国家精品在线开 放课程。主要研究方向为数据库、数据仓库、数据挖掘、大数据、云计算和物联网,并以第一作者身份在 《软件学报》《计算机学报》和《计算机研究与发展》等国家重点期刊以及国际学术会议上发表多篇学术 论文。作为项目负责人主持的科研项目包括1项国家自然科学青年基金项目(No.61303004)、1项福建省自 然科学青年基金项目(No.2013J05099)和1项中央高校基本科研业务费项目(No.2011121049), 主持的教改 课题包括1项2016年福建省教改课题和1项2016年教育部产学协作育人项目,同时,作为课题负责人完成 了国家发改委城市信息化重大课题、国家物联网重大应用示范工程区域试点泉州市工作方案、2015泉州 市互联网经济调研等课题。中国高校首个"数字教师"提出者和建设者,2009年至今,"数字教师"大 平台累计向网络免费发布超过1000万字高价值的研究和教学资料,累计网络访问量超过1000万次。打造 了中国高校大数据教学知名品牌,编著出版了中国高校第一本系统介绍大数据知识的专业教材《大数据技 术原理与应用》,并成为京东、当当网等网店畅销书籍:建设了国内高校首个大数据课程公共服务平台, 为教师教学和学生学习大数据课程提供全方位、一站式服务,年访问量超过200万次,累计访问量超过 1000万次。
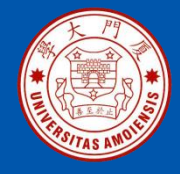

# 附录B: 大数据学习路线图

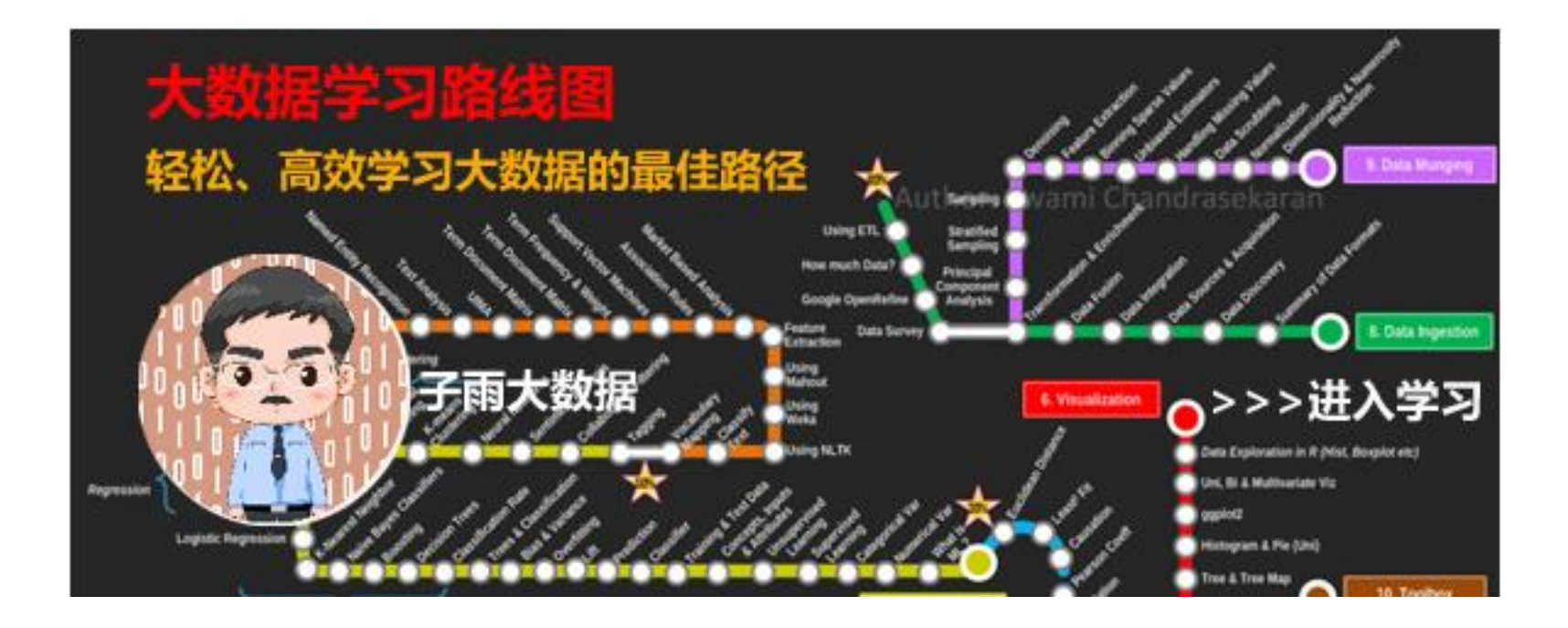

大数据学习路线图访问地址: http://dblab.xmu.edu.cn/post/10164/

《大数据基础编程、实验和案例教程(第2版)》

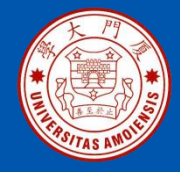

# 附录C: 林子雨大数据系列教材

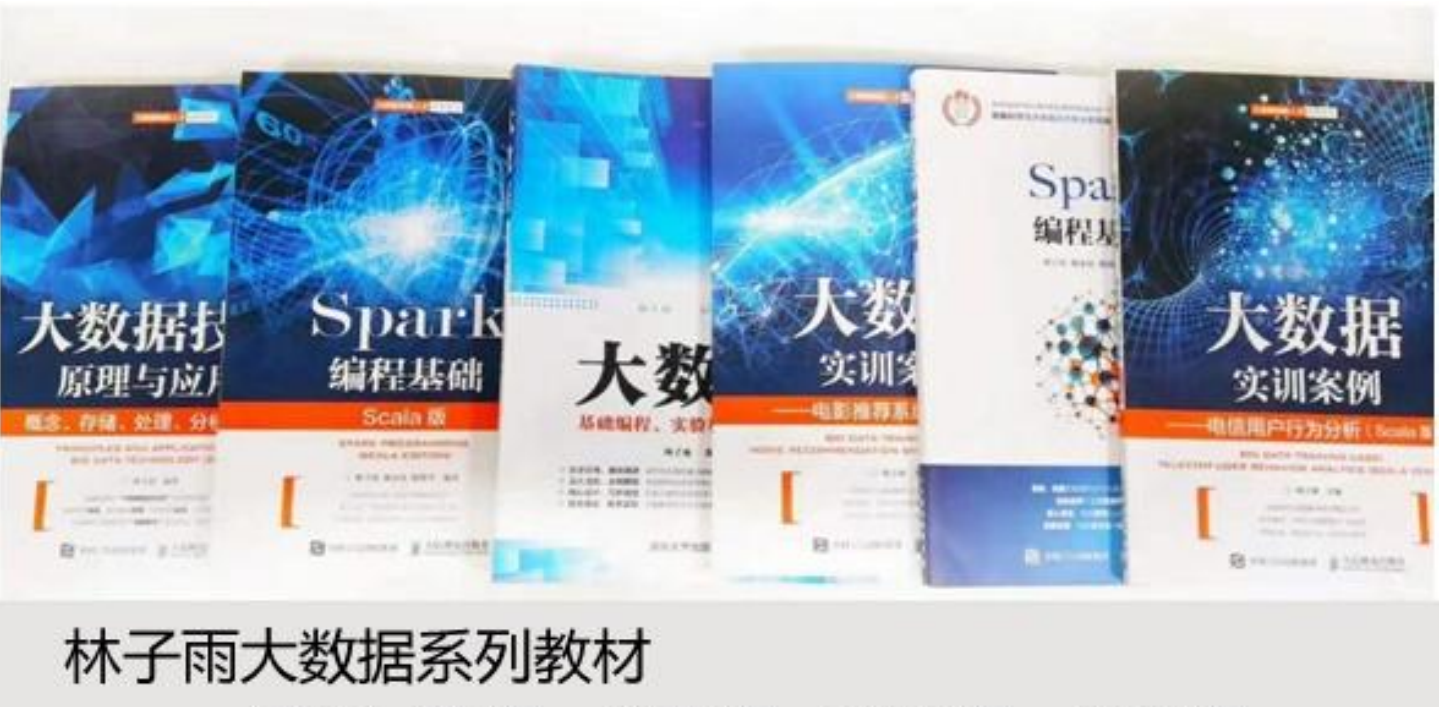

用于导论课、专业课、实训课、公共课

了解全部教材信息: http://dblab.xmu.edu.cn/post/bigdatabook/

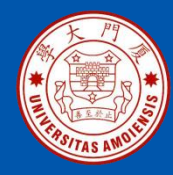

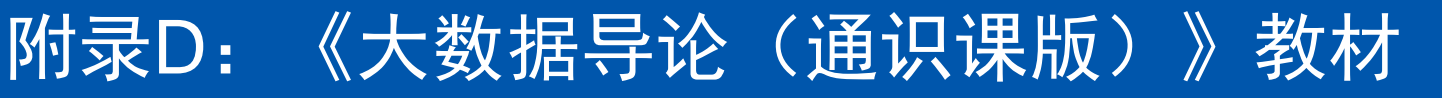

#### 开设全校公共选修课的优质教材

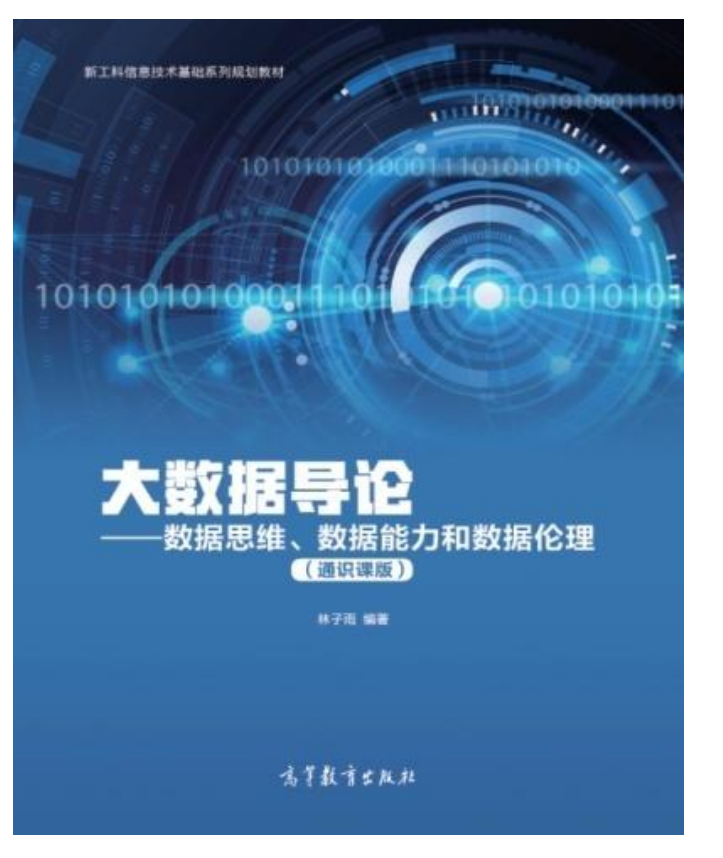

本课程旨在实现以下几个培养目标: □引导学生步入大数据时代,积极 投身大数据的变革浪潮之中 **口**了解大数据概念,培养大数据思 维,养成数据安全意识 □认识大数据伦理,努力使自己的 行为符合大数据伦理规范要求 □熟悉大数据应用,探寻大数据与 自己专业的应用结合点 □激发学生基于大数据的创新创业 热情

高等教育出版社 ISBN:978-7-04-053577-8 定价: 32元 教材官网: http://dblab.xmu.edu.cn/post/bigdataintroduction/

《大数据基础编程、实验和案例教程(第2版)》

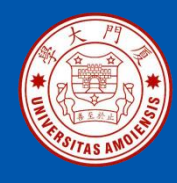

## 附录E: 《大数据导论》教材

- 林子雨 编著《大数据导论》
- 人民邮电出版社,2020年9月第1版
- ISBN:978-7-115-54446-9 定价: 49.80元

教材官网: http://dblab.xmu.edu.cn/post/bigdata-introduction/

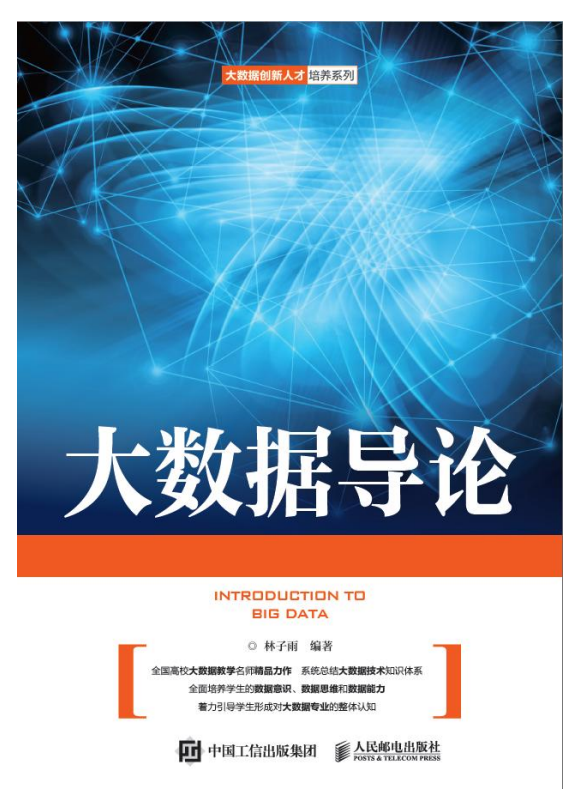

#### 开设大数据专业导论课的优质教材

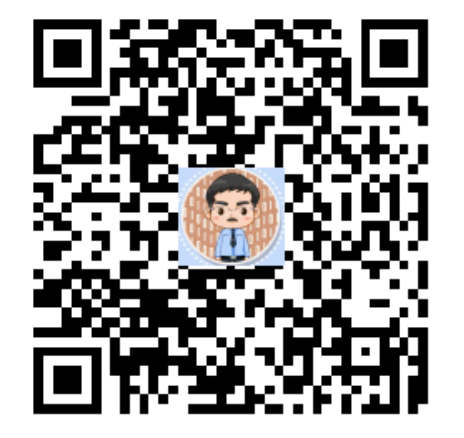

扫一扫访问教材官网

《大数据基础编程、实验和案例教程(第2版)》

厦门大学计算机科学系

木子雨

ziyulin@xmu.edu.cn

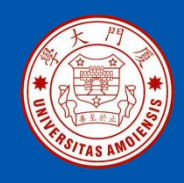

#### 附录F: 《大数据技术原理与应用》教材

《大数据技术原理与应用——概念、存储、处理、分析与应用(第2版)》,由厦门大学计算机科学系林子雨博士编著, 是国内高校第一本系统介绍大数据知识的专业教材。人民邮 电出版社 ISBN:978-7-115-44330-4 定价: 49.80元

全书共有15章,系统地论述了大数据的基本概念、大数据处 理架构Hadoop、分布式文件系统HDFS、分布式数据 库 HBase、NoSQL数据库、云数据库、分布式并行编程模型 MapReduce、Spark、流计算、图计算、数据可视化以及大 数据在互联网、生物医学和物流等各个领域的应用。在 Hadoop、HDFS、HBase和MapReduce等重要章节,安排 了入门级的实践操作,让读者更好地学习和掌握大数据关键 技术。

本书可以作为高等院校计算机专业、信息管理等相关专业的 大数据课程教材,也可供相关技术人员参考、学习、培训之 用。

欢迎访问《大数据技术原理与应用——概念、存储、处理、 分析与应用》教材官方网站: http://dblab.xmu.edu.cn/post/bigdata

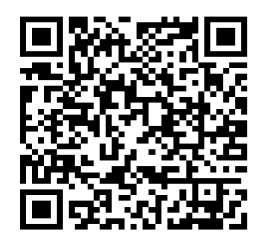

扫一扫访问教材官网

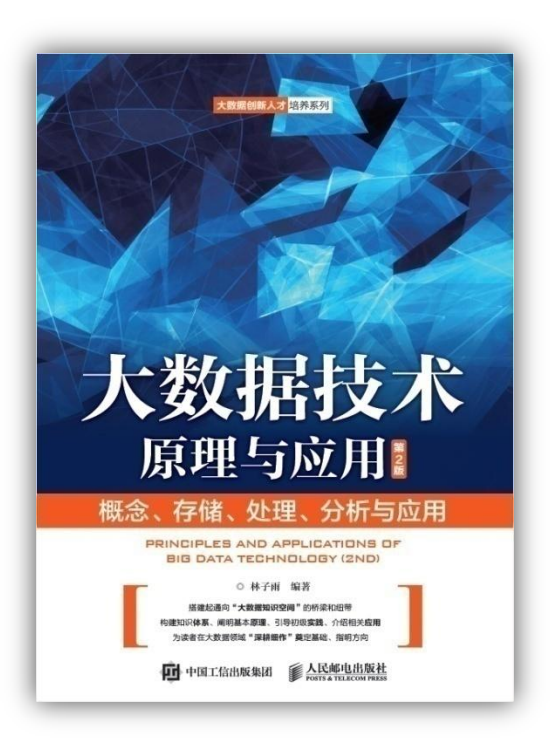

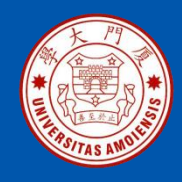

本书是与《大数据技术原理与应用(第3版)》教材配套的唯一指定实验指导书

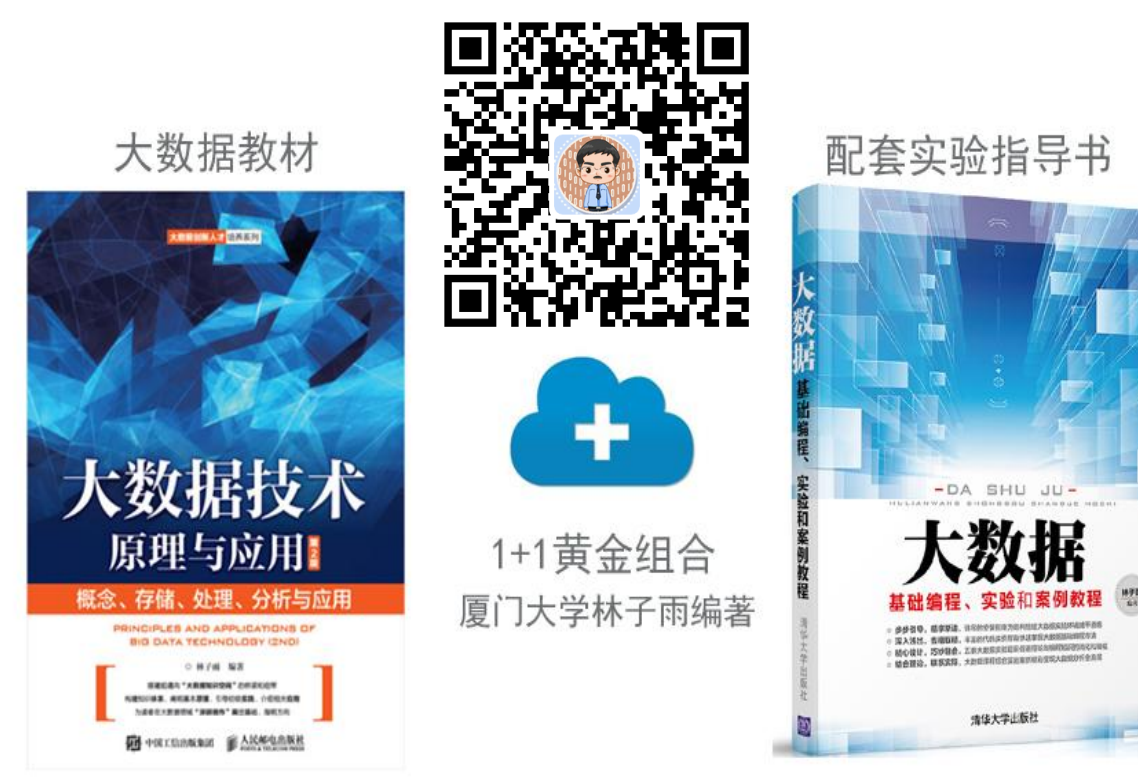

•步步引导,循序渐进,详尽的安装指南为顺利搭建大数据实验环境铺平道路
•深入浅出,去粗取精,丰富的代码实例帮助快速掌握大数据基础编程方法
•精心设计,巧妙融合,八套大数据实验题目促进理论与编程知识的消化和吸收
•结合理论,联系实际,大数据课程综合实验案例精彩呈现大数据分析全流程

林子雨编著《大数据基础编程、实验和案例教程(第2版)》 清华大学出版社 ISBN:978-7-302-55977-1 定价: 69元 2020年10月第2版

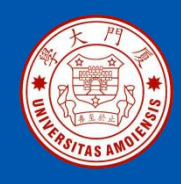

### 附录H:《Spark编程基础(Scala版)》

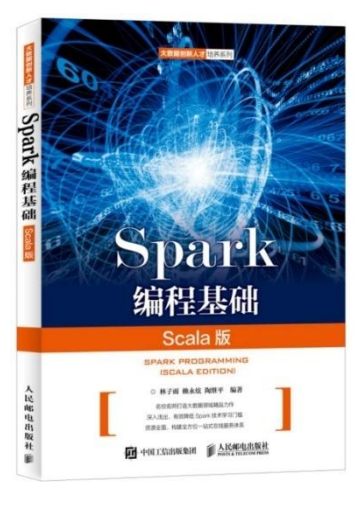

#### 《Spark编程基础(Scala版)》

厦门大学林子雨, 赖永炫, 陶继平 编著

披荆斩棘,在大数据丛林中开辟学习捷径 填沟削坎,为快速学习Spark技术铺平道路 深入浅出,有效降低Spark技术学习门槛 资源全面,构建全方位一站式在线服务体系

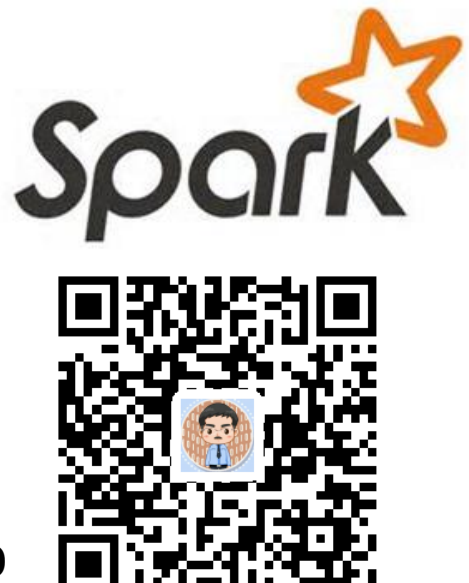

人民邮电出版社出版发行, ISBN:978-7-115-48816-9 教材官网: http://dblab.xmu.edu.cn/post/spark/

本书以Scala作为开发Spark应用程序的编程语言,系统介绍了Spark编程的基础知识。 全书共8章,内容包括大数据技术概述、Scala语言基础、Spark的设计与运行原理、 Spark环境搭建和使用方法、RDD编程、Spark SQL、Spark Streaming、Spark MLlib等。本书每个章节都安排了入门级的编程实践操作,以便读者更好地学习和掌 握Spark编程方法。本书官网免费提供了全套的在线教学资源,包括讲义PPT、习题、 源代码、软件、数据集、授课视频、上机实验指南等。

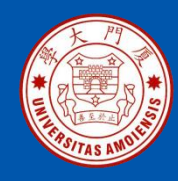

## 附录I: 《Spark编程基础(Python版)》

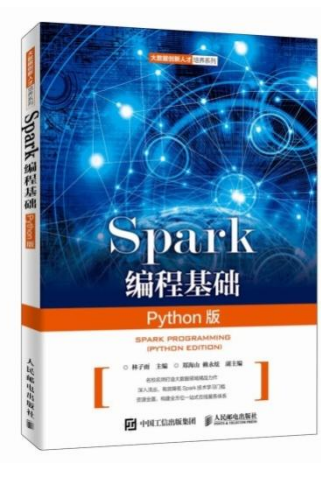

#### 《Spark编程基础(Python版)》

厦门大学林子雨,郑海山,赖永炫 编著

披荆斩棘,在大数据丛林中开辟学习捷径 填沟削坎,为快速学习**Spark**技术铺平道路 深入浅出,有效降低**Spark**技术学习门槛 资源全面,构建全方位一站式在线服务体系

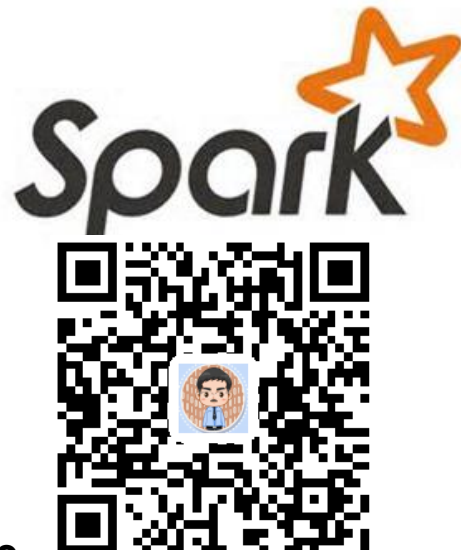

人民邮电出版社出版发行, ISBN:978-7-115-52439-3 教材官网: http://dblab.xmu.edu.cn/post/spark-python/

本书以Python作为开发Spark应用程序的编程语言,系统介绍了Spark编程的基础知识。全书共8章,内容包括大数据技术概述、Spark的设计与运行原理、Spark环境搭建和使用方法、RDD编程、Spark SQL、Spark Streaming、Structured Streaming、Spark MLlib等。本书每个章节都安排了入门级的编程实践操作,以便读者更好地学习和掌握Spark编程方法。本书官网免费提供了全套的在线教学资源,包括讲义PPT、习题、源代码、软件、数据集、上机实验指南等。

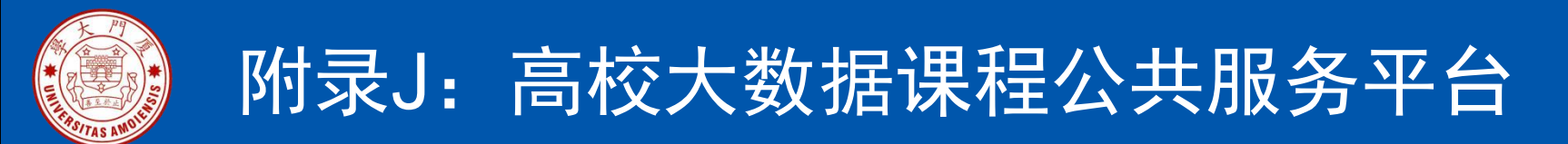

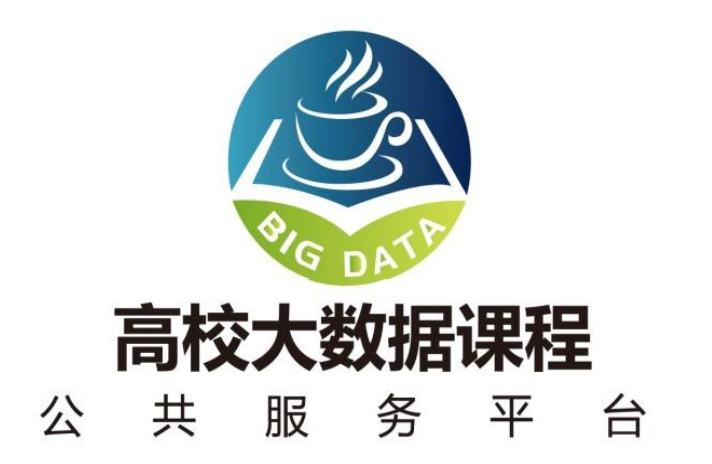

http://dblab.xmu.edu.cn/post/bigdata-teaching-platform/

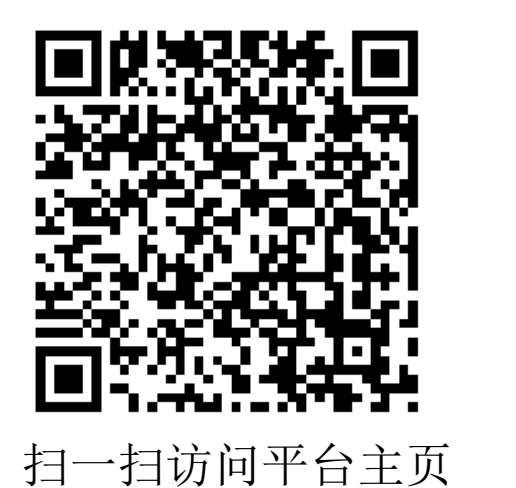

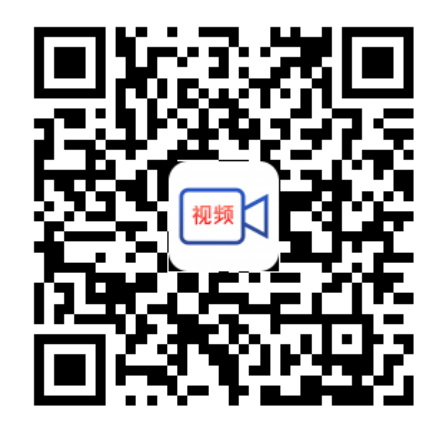

扫一扫观看3分钟FLASH动画宣传片

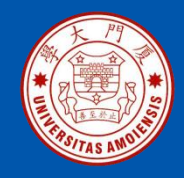

#### 附录K: 高校大数据实训课程系列案例教材

为了更好满足高校开设大数据实训课程的教材需求,厦门大学数据库实验室林子雨 老师团队联合企业共同开发了《高校大数据实训课程系列案例》,目前已经完成开 发的系列案例包括:

- 《电影推荐系统》(已经于2019年5月出版)
- 《电信用户行为分析》 (已经于2019年5月出版)
- 《实时日志流处理分析》
- 《微博用户情感分析》
- 《互联网广告预测分析》
- 《网站日志处理分析》

系列案例教材将于2019年陆续出版发行,教材相关信息,敬请关注网页后续更新! http://dblab.xmu.edu.cn/post/shixunkecheng/

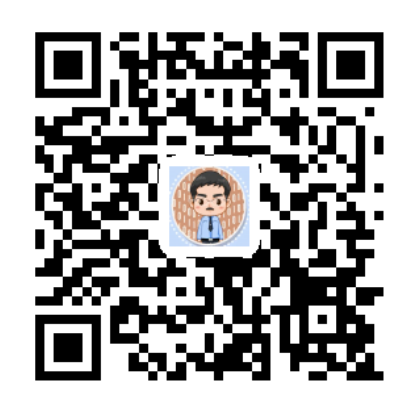

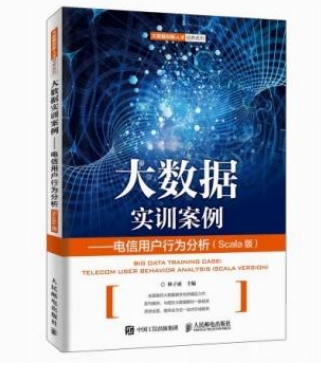

大数据

实训案例

扫一扫访问大数据实训课程系列案例教材主页

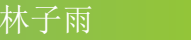

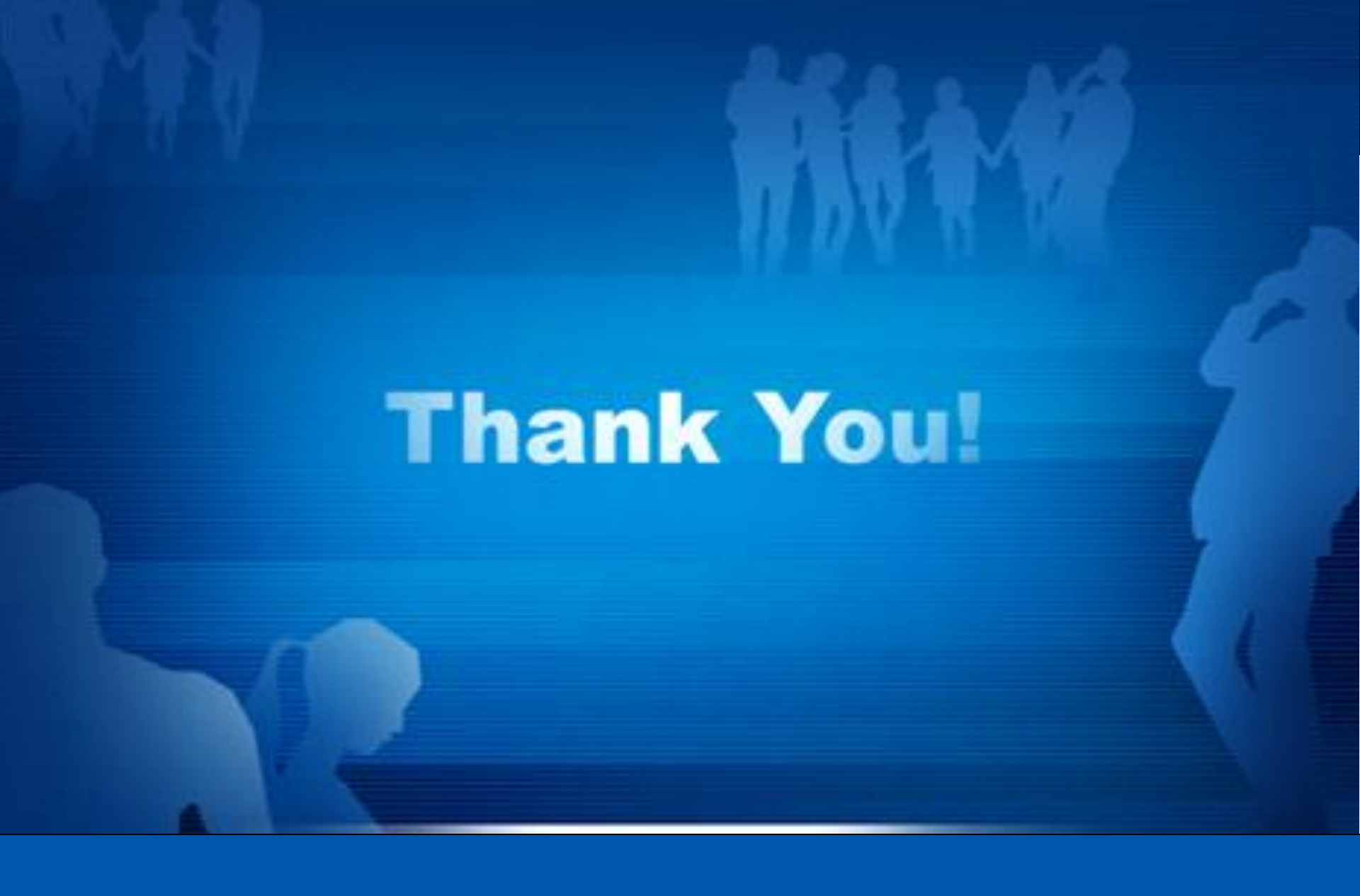

**Department of Computer Science, Xiamen University, 2020**